View and search system logs أي بحث وعرض تقارير الدخول واستخدام

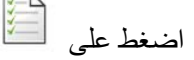

النظام و مو ار ده و بر امجه، لاحظ الصو ر ة التالية:

| Elle Zhrious Telh                                                                                                    |                                                                                                   |         |       |                          |       |      |      |  |
|----------------------------------------------------------------------------------------------------|---------------------------------------------------------------------------------------------------|---------|-------|--------------------------|-------|------|------|--|
| View and search system logs                                                                                                   |                                                                                                   |         |       |                          |       |      |      |  |
| ا موجود هذا الاسم المراد البحث عنه Settings                                                                                   | ن ما عدا م                                                                                        | ث يكن   | اليد  |                          |       |      |      |  |
| Matching rpm but not matching                                                                                                 |                                                                                                   |         |       |                          |       |      |      |  |
| Choose file                                                                                                    | Calen                                                                                             | dar     |       |                          |       |      |      |  |
| Authentication 1                                                                                                    | Show on                                                                                           |         |       | nly for the selected day |       |      |      |  |
| Addiendcadon                                                                                                    | 4                                                                                                 | July    | •     |                          |       | 4 20 | 08 + |  |
| Mandriva Linux Tools Logs *                                                                                                   | Sun                                                                                               | Mon     | Tue   | Wed                      | Thu   | Fri  | Sat  |  |
| اختر نوع الملف الذي المتعلق                                                                                                   | 29                                                                                                | 30      | 1     | 2                        | 3     | 4    | 5    |  |
| بالبرنامج المراد البحت عنه                                                                                                    | 6                                                                                                 | 7       | 8     | . 9                      | 10    | 11   | 12   |  |
| Syslag 6                                                                                                    | 13                                                                                                | 14      | 15    | 16                       | 1/    | 18   | 19   |  |
| e system t                                                                                                    | 20                                                                                                | 21      | 22    | 23                       | 24    | 25   | 26   |  |
| User •                                                                                                    | 21                                                                                                | 28      | 29    | 30                       | 31    |      |      |  |
|                                                                                                    |                                                                                                   |         |       |                          |       |      |      |  |
| search                                                                                                    |                                                                                                   |         |       |                          |       |      |      |  |
| Content of the file                                                                                                    |                                                                                                   |         |       |                          |       |      |      |  |
| Jul 13 18:04:11 localhost mdkapplet[6121]: running: urpmi.upd                                                                 | ate <hid< td=""><td>den a</td><td>irgur</td><td>nents</td><td>&gt;</td><td></td><td>P</td></hid<> | den a   | irgur | nents                    | >     |      | P    |  |
| Jul 13 18:13:26 localhost mdkapplet[6051]: running: urpmi.upd                                                                 | ate <ḥid                                                                                          | den a   | rgur  | nents                    | >     |      | - 1  |  |
| Jul 13 19:20:44 localhost edit-urpm-sources.pi[6365]: ### Pro<br>Jul 13 20:01:34 localhost romdrake[6440]: ### Program Is sta | rting ##                                                                                          | startir | 19 #  | البرنا                   | تشغيل | ومات | معا  |  |
| Jul 13 20:01:36 localhost rpmdrake[6440]: opening the RPM da                                                                  | tabase                                                                                            |         | 1     |                          |       |      |      |  |
| His II                                                                                                    | Mail alc                                                                                          | urt     |       | ave                      |       | Car  | cel  |  |
| للتتبيه بواسطة البريد                                                                                                    | mail are                                                                                          | ···     | 3     | 0.6                      |       | Car  |      |  |

تمكنك هذه الأداة من البحث عن أي برنامج أو تطبيق لتعرف من قام باستخدامه من المستخدمين ومتى كما يمكنك البحث بتاريخ معين عن برنامج معين لتظهر لك تفاصيل استخدام هذا البرنامج بعد النقر على Search ، ،كما ويمكنك حفظ هذا التقرير الناتج بشكل ملف نصي txt.

- تمثل الأرقام في الصورة ما يل<u>ي:</u>
  - اختيار ملف الوثوقية.
- 2- اختيار ملف أدوات Mandriva Linux.
  - 3- اختيار ملف الرسائل
  - 4- اختيار ملف Syslog أي ملفات النظام.
    - 5- اختيار ملفات المستخدم المحدد.

لإدارة المستخدمين على النظام ننقر على الالاال Mange users on system حيث يمكننا من خلال هذه

الأداة إضافة وحذف مستخدمين للنظام، يعد نظام Linux بشكل عام نظام متعدد المستخدمين حقيقي نقصد بكلمة حقيقي أي إن النظام يمكن أن يستخدمه أكثر من مستخدم في نفس الوقت هذا يعني انه بإمكاني تركيب برنامج أو أي عملية ما بعد الدخول بحساب شخص ما على النظام واعمل على برنامج آخر بحساب مستخدم آخر، نلاحظ أي عملية ما بعد الدخول بحساب شخص ما على النظام واعمل على برنامج آفر بحساب مستخدم آخر، نلاحظ ذلك أثناء الدخول بحساب مدير النظام إلى الصدفة Super user الأمر له أي منا الأمر بعا أي عملية ما بعد الدخول بحساب مدير النظام إلى الصدفة Super user الأمر منا أي من مستخدم أخر، نلاحظ مثلاً ولدي برنامج يعمل على سلح المكتب يعمل بحساب مستخدم آخر، هذا الأمر بالطبع لا ينطبق على نظام مثلاً ولدي برنامج يعمل على سطح المكتب يعمل بحساب مستخدم آخر، هذا الأمر بالطبع لا ينطبق على نظام المستخدم الأول و و التحول إلى المستخدم الثاني المستخدم أخر، فذا يحب أن نقوم بعملية خروج Super user المستخدم أخر، من المستخدم أول و و التحول إلى المستخدم الثاني المستخدم أخر، هذا الأمر بالطبع لا ينطبق على نظام على مثلاً ولدي برنامج يعمل على سطح المكتب يعمل بحساب مستخدم آخر، هذا الأمر بالطبع لا ينطبق على نظام مستخدم المستخدم الأول و التحول إلى المستخدم الثاني Supe مستخدم أول أول و التحول إلى المستخدم المستخدم 2 مثلاً لن يتمكن من استخدام هذا البرنامج ال على مستخدم أول و التحول إلى المستخدم أن المستخدم 2 مثلاً لن يتمكن من استخدام هذا البرنامج العام على عملك الصلاحية الخام أو يملك كافة صلاحيات النظام و حتى لو قمنا بعمل مستخدم محدود الصلاحيات أو ما يسمى في Windows برامج على النظام لكن، إذا حدث ودخل فيروس للنظام والمستخدم مدود المستخدم لن يستخدم مدود المسلحدم ان يستخدم من و منا و ملك كافة صلاحيات النظام و حتى لو قمنا بعمل مستخدم محدود الصلاحيات أو ما يسمى في Windows بعنام أو يملك كافة صلاحيات النظام و حتى لو قمنا بعمل مستخدم محدود الصلاحيات أو ما يسمى في يرامج على النظام لكن، إذا حدث ودخل فيروس للنظام والمستخدم مدود المستخدم لن يستخدم مدود و ما يستخدم أو ما يسمى في يرامج على النظام لكن، إذا حدث ودخل فيروس النظام والمستخدمين المستخدم مدود المستخدم لن يستخدم مدود المستخدم مدن و يستم والل المارة إيا!